シークレットコードの登録方法

# 1 はじめてユーザー登録する場合

すでに東商マイページのユーザー登録が完了している方は裏面の手順をご覧ください

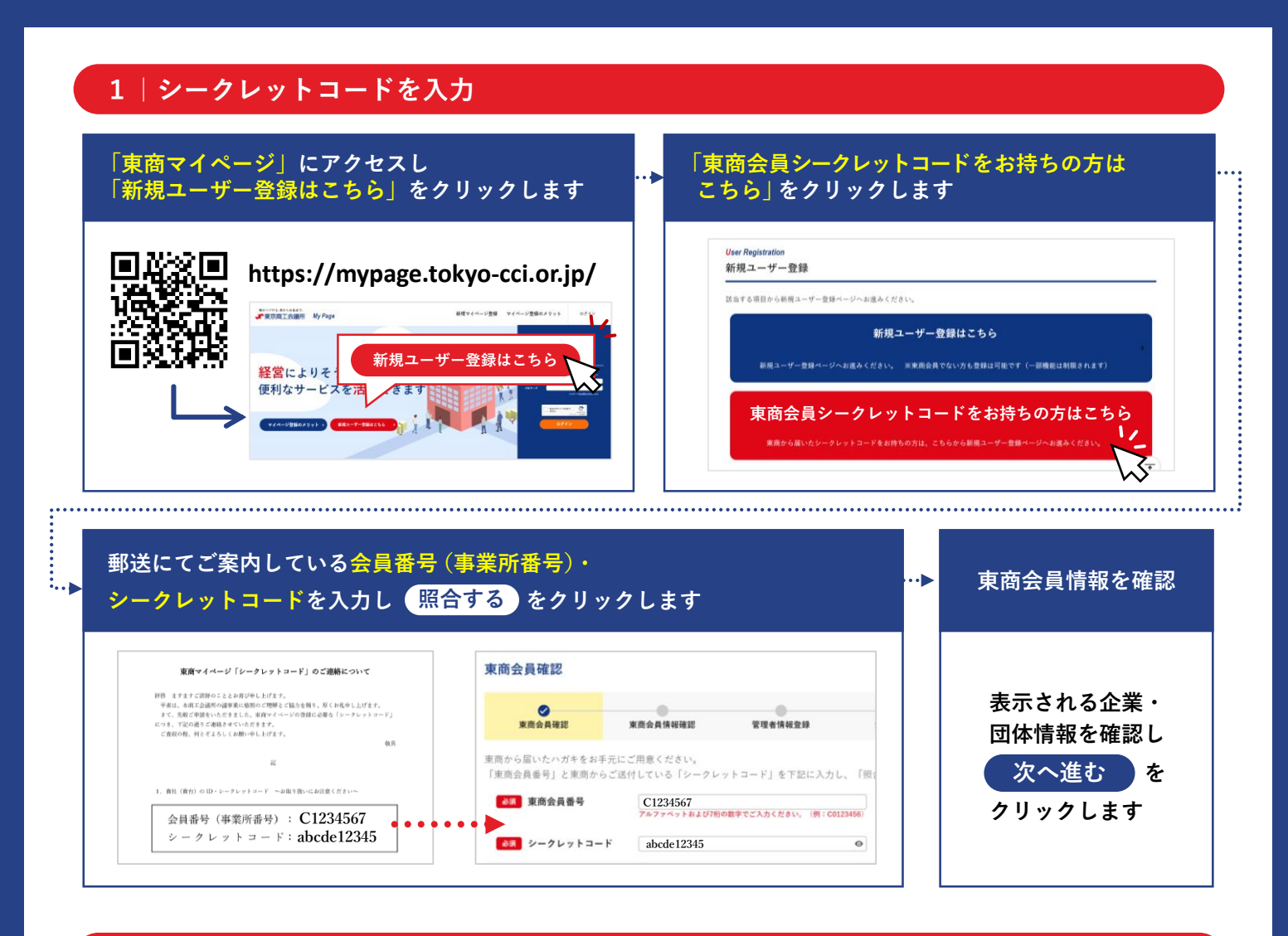

## 2|管理者情報の登録

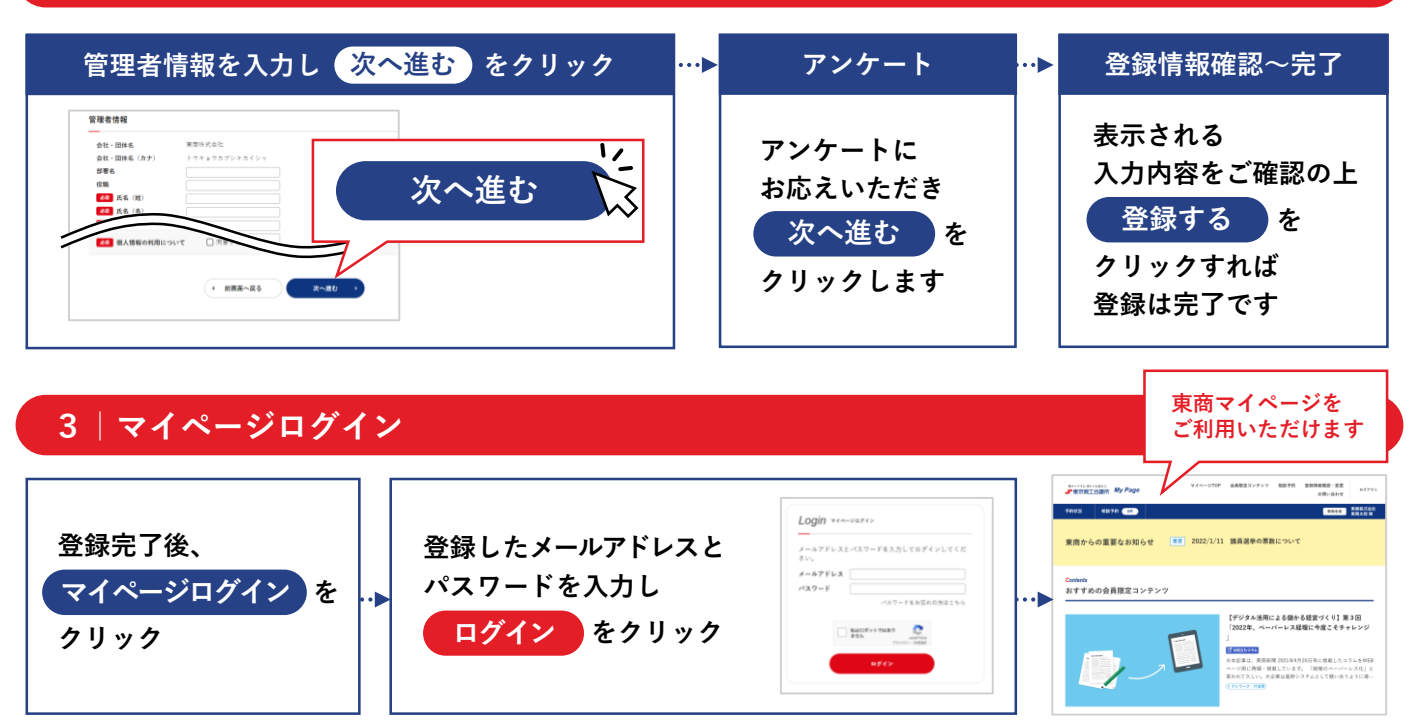

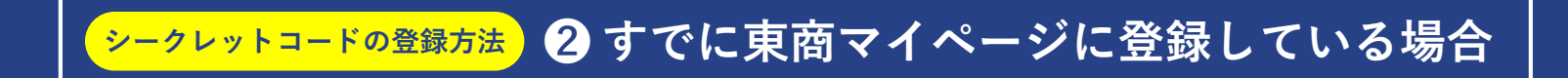

# はじめて東商マイページのユーザー登録をする方は裏面の手順をご覧ください

## 1 | 東商マイページにログイン

#### **東商マイページ** にアクセスし、登録しているメールアドレスとパスワードで ログイン します

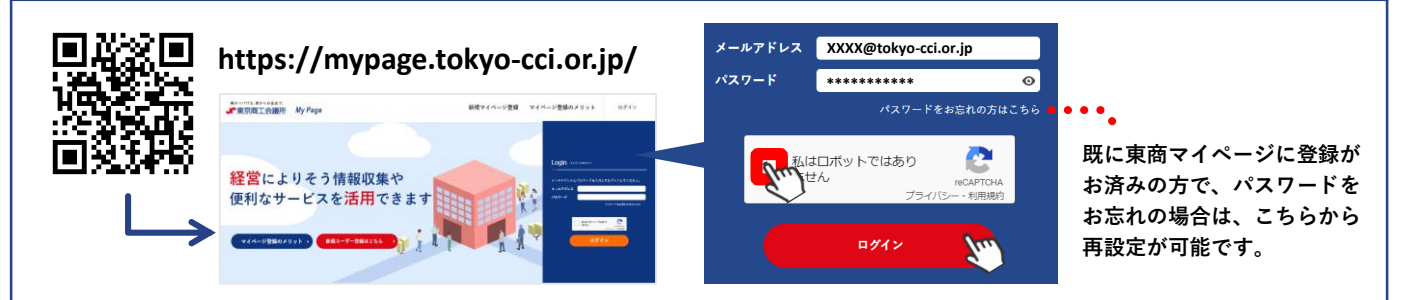

## 2 シークレットコードを追加で登録する

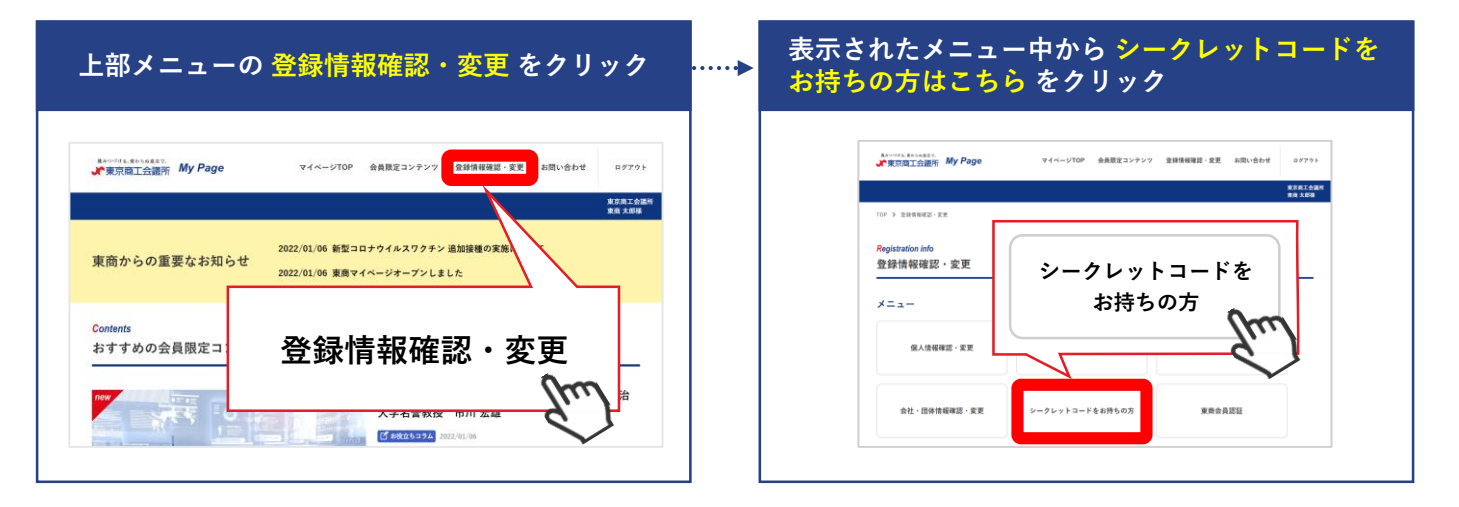

#### 郵送物に記載されている 東商会員番号(事業所番号)・シークレットコード を入力します 「私はロボットではありません」にチェックを入れ 照合する → 表示内容を確認し 次へ進む をクリック

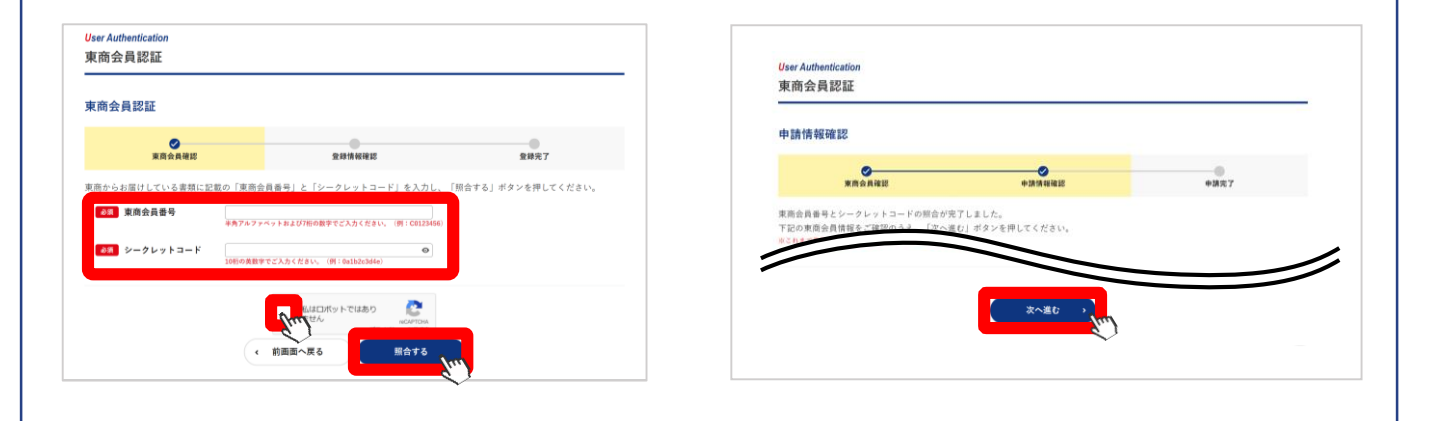

3 | 登録完了!